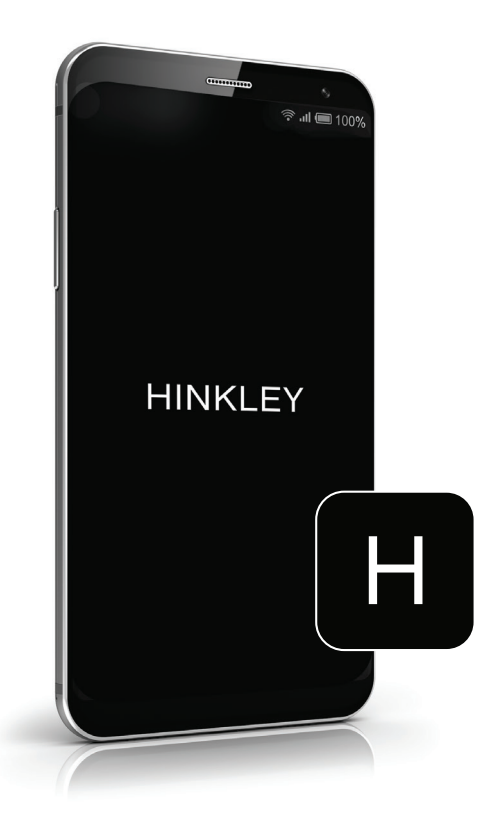

# HINKLEY HOME AUTOMATION APP

SETTING A LANDSCAPE DIMMER RANGE

Setting A Dimmer Range | Page 2

## SETTING A DIMMER RANGE

#### HIVIKIEV

<text><text><text>

For each zone, confirm if the lamps are dimmable or non-dimmable. A combination would be considered non-dimmable.

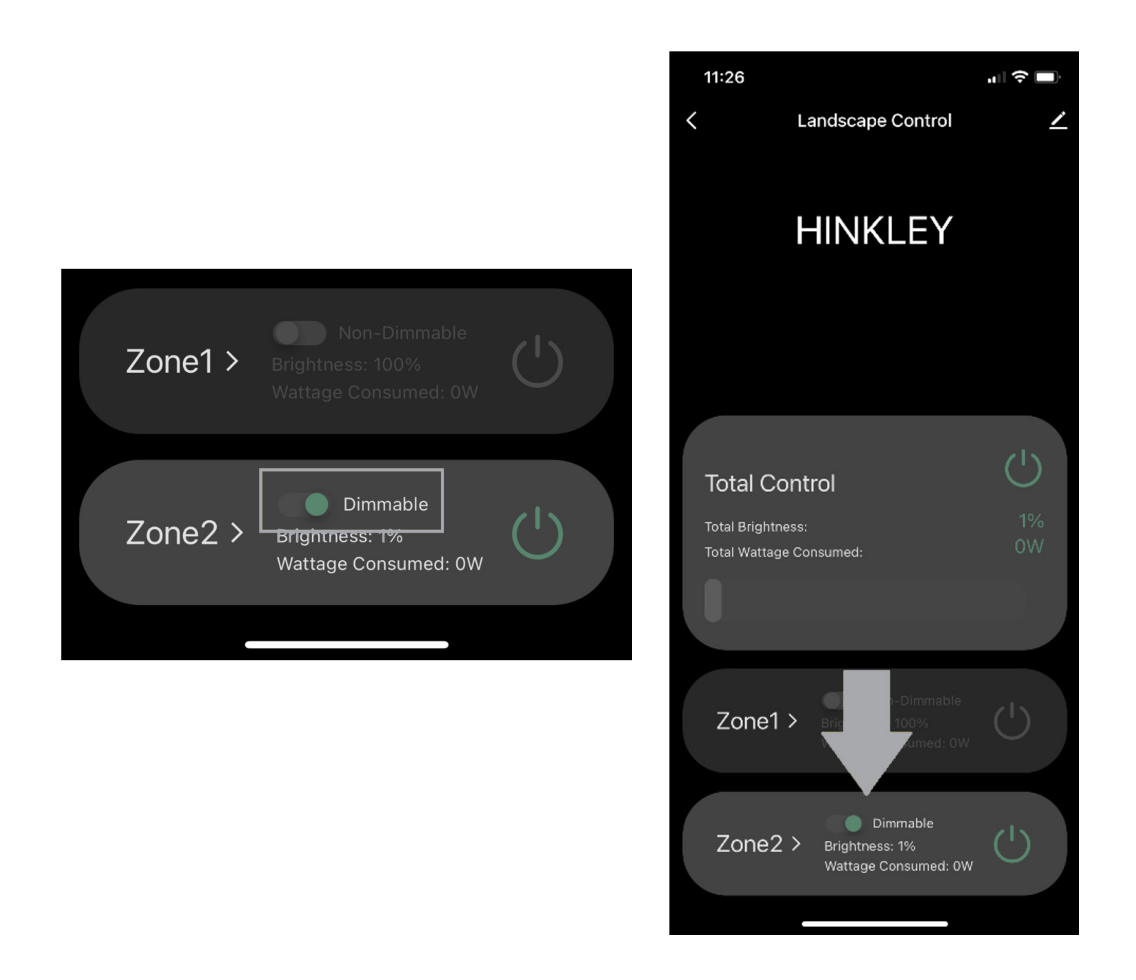

1. Toggle each zone to its appropriate state; Dimmable or Non-Dimmable

2. To edit zone options, power the zone on, then select the zone

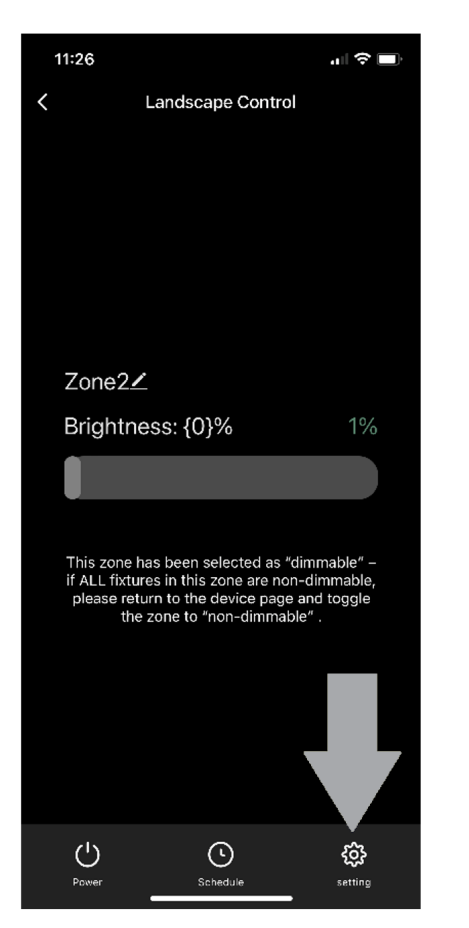

| 11:28                                                                                                    |       |            |  |  |  |
|----------------------------------------------------------------------------------------------------|-------|------------|--|--|--|
| <                                                                                                    | Zone1 |            |  |  |  |
|                                                                                                    |       |            |  |  |  |
| ÷∰÷ LED                                                                                                    |       | Reselect 📏 |  |  |  |
|                                                                                                    |       |            |  |  |  |
| Set the brightness range of the dimmer                                                                                                    |       |            |  |  |  |
| After setting the brightness range, dim and switch<br>the lamp. If the light flashes and goes out during<br>operation, increase the minimum brightness until it<br>does not flash and go out. |       |            |  |  |  |
|                                                                                                    |       | 6%-100%    |  |  |  |
|                                                                                                    |       |            |  |  |  |
|                                                                                                    |       |            |  |  |  |
|                                                                                                    |       |            |  |  |  |
|                                                                                                    |       |            |  |  |  |
| Click To unlock                                                                                                    |       |            |  |  |  |
|                                                                                                    |       |            |  |  |  |

### 3. Once in the zone, choose setting

#### 4. Unlock settings

| 11:26                                                                                                    |                                     | .ul 🗢 🔲                |  |  |
|----------------------------------------------------------------------------------------------------|-------------------------------------|------------------------|--|--|
| <                                                                                                    | Zone2                               |                        |  |  |
|                                                                                                    | ED                                  | Reselect 📏             |  |  |
| Set the brightness range of the<br>dimmer<br>After setting the brightness range, dim and switch<br>the larme. If the light flashes and goes out during |                                     |                        |  |  |
| operation, ir<br>does not fla                                                                                                    | crease the minimu<br>sh and go out. | um brightness until it |  |  |
|                                                                                                    |                                     | 1%-1%                  |  |  |
| l                                                                                                    | Save                                |                        |  |  |
|                                                                                                    |                                     |                        |  |  |
| -                                                                                                    |                                     |                        |  |  |
| Editable                                                                                                    |                                     |                        |  |  |

| <                                |                                                                                                    |          |         |  |  |
|----------------------------------|----------------------------------------------------------------------------------------------------|----------|---------|--|--|
| 4                                |                                                                                                    |          | elect > |  |  |
| After<br>the la<br>opera<br>does | Set the brightness range of the<br>dimmer<br>After setting the bightness range, dim and switch<br>the lamp. If the light flashes and goes out during<br>operation, increase the minimum brightness until it<br>does not flash and go out. |          |         |  |  |
|                                  |                                                                                                    |          | -100%   |  |  |
|                                  |                                                                                                    |          |         |  |  |
|                                  | Select                                                                                                    | Led Type |         |  |  |
|                                  | Incar                                                                                                    | Idescent |         |  |  |
|                                  | Ha                                                                                                    | logen    |         |  |  |
|                                  | Cancel                                                                                                    | Confi    | irm     |  |  |

5. Select the appropriate lamp style for your entire zone

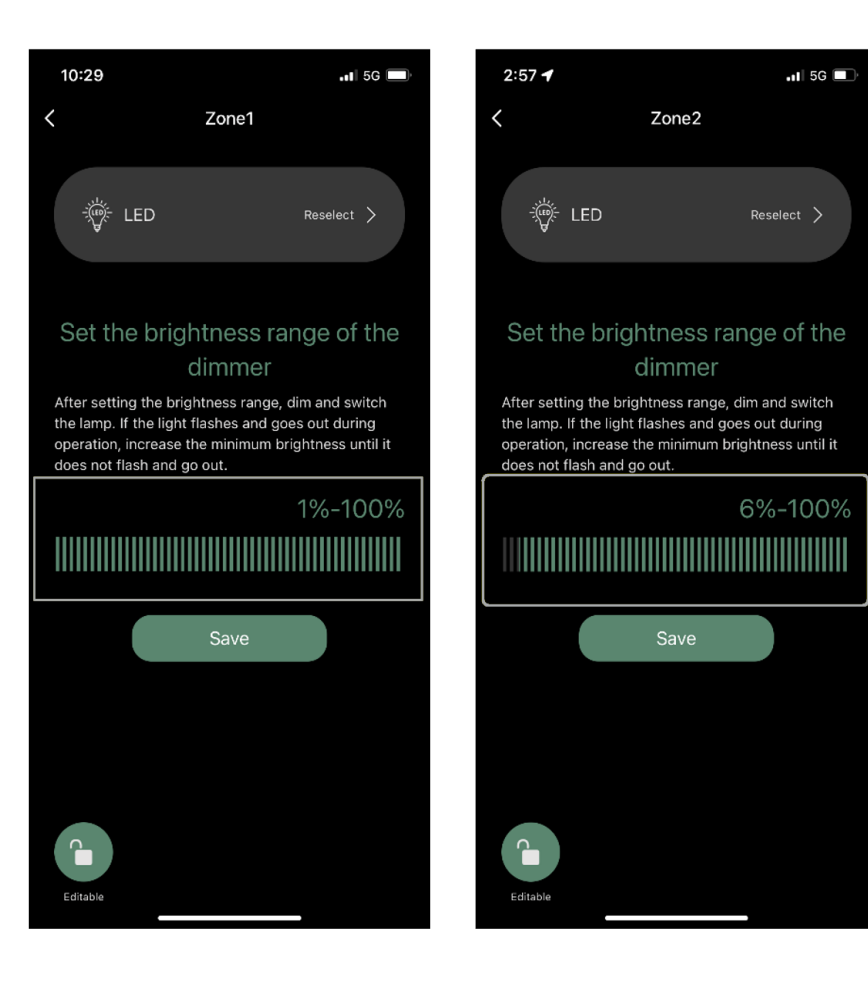

#### Setting Brightness Range:

Set the LOWER END of the dimming range: Begin at 1% and slowly increase until lights are lit without flickering or strobing.

Set the UPPER END of the dimming range: Begin at 100% and slowly decrease until the lights are lit to the maximum brightness desired.

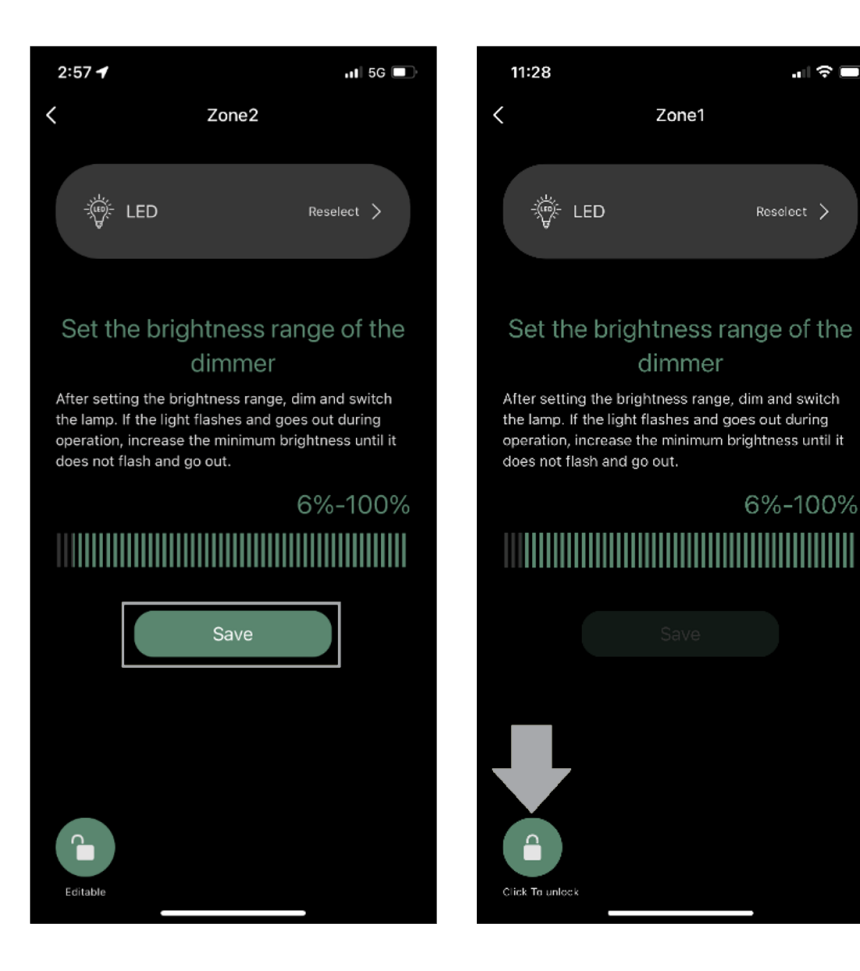

#### Saving and Locking Settings:

1. Select "Save" to save the settings

2. Select the "lock icon" to avoid unintentional revisions to the settings